## 취업사유 출석인정 요청 처리 방법 안내

1. 인스타 로그인 (<u>http://jj.ac.kr</u> → 인스타(inSTAR) 클릭)

2. 상단메뉴 학사관리 → 왼쪽메뉴 출석인정신청(취업계)

3. 신청대상: 신청학기 졸업예정자로서 수강신청 학점을 포함하여 졸업이수 기준을 충족한 학생

## 4. 신규 클릭

|                         | 11+1-1-1-1 | G.F.  | -  | \$1.HI | un-            | +101117101 | 71 4 4 01 | 471114 \$171 | 01=10111 |          |      | 7151    |  |
|-------------------------|------------|-------|----|--------|----------------|------------|-----------|--------------|----------|----------|------|---------|--|
| NO.                     | 신성구문       | 년노    | 역시 | 악면     | 252            | 취업시작일      | 접우응인      | 4내모염/        | 입확인서     | 새식(계약)중영 | ~1   | 기다      |  |
|                         |            |       |    |        | <b>1</b>       | 데이터가 없습니   | 쿠.        |              |          |          |      |         |  |
| 신정년도학기                  |            |       |    | ] 신정학기 |                | 접수승인       |           |              | ] 신청달    | 2        |      | <u></u> |  |
| 신청구분                    |            | Orapi |    |        |                |            |           |              |          |          |      |         |  |
| 취업시작일                   |            |       |    |        |                |            |           |              |          |          |      |         |  |
| 회사명                     |            | 회사연락처 |    |        |                |            |           |              |          |          |      |         |  |
| <mark>재</mark> 직(계약)증명서 |            |       |    | 파일선택   | 파일선택 4대보험가입확인서 |            | 파일선       |              | [선택] 기타  |          | 파일선택 |         |  |
| 취업종                     | 동말(중도퇴?    | 되자) [ |    |        |                |            |           |              |          |          |      |         |  |
| 취업·                     | 종료사유       |       |    |        |                |            |           |              |          |          |      |         |  |

- 5. 취업사유 출석인정 관련내용 입력
  - 가. 취업시작일: 재직(계약)증명서에 나오는 취업일 선택(출석인정은 취업시작일부터 적용)
  - 나. 재직(계약)증명서, 4대보험가입확인서 등록: 해당 파일을 선택하여 등록

- 최초신청시 재직(계약)증명서를 등록(필수)하여야 하며, 4대보험 가입확인서 등록이 가능한 경우 추 가등록

수업일수 13-14주차에 4대보험가입확인서등 재직중임을 증명할 수 있는 서류를 등록을 하여야함.
 (중도퇴직여부 확인사항)

다. 취업종료일 및 취업종료사유: 신청 후 중도에 퇴직할 경우만 입력(해당 퇴직일까지 출석인정)

- 라. 학생신청 후 접수승인 구분(참조)
  - 1) 신청: 학생이 최초 신청을 했을 경우
  - 2) 1차접수: 최초 입력 후 학과사무실 서류 확인 완료
  - 3) 2차접수: 13-14주차 최종 서류제출 후 학과사무실 확인 완료
  - 4) 승인: 2차접수 후 서류에 문제가 없어 출석인정처리 대상자로 확정

5) 미승인: 2차접수후 서류에 문제가 있어서 출석인정을 받지 못하는 경우(이 경우 출석인정이 되었던

기간의 모든 출결내용은 결석으로 처리됨, 이 경우 수업의 출석일수가 미달될 경우 성적 미부여)

6) 취소: 취업사유 출석인정을 취소한 경우

6. 입력사항 완료 후 정보제공 수집 동의 확인(개인정보 활용 동의가 없으면 신청불가)

□ [필수] 개인정보 수집 동의

○동의 ○미동의

가. 개인정보 수집 ㆍ 이용 목적

 INSTAR 들석인정접수에서 수집되는 개인정보는 정보주체(학생)의 동의를 얻어 "출석인정신청"을 목적으로 합니다.
 나. 개인정보 수집 항목

 4대 보험 가입내역, 재직사항
 다. 개인정보의 보유 ㆍ 이용기간
 \* 출석인정신청"신정일로부터 5년간 보관
 라. 개인정보 수집 ㆍ 이용에 동의하지 않을 경리 및 동의하지 않을 경우의 불이역

 정보주제(학생)는 본인의 고유식별정보 및 개인정보 수집 ㆍ 이용의 동의를 거부할 권리가 있습니다.

## 7. 유의사항 확인

□ [필독] 유의사항

| 가. 취업계 제출자는 제출 즉시 교과목 담당교수에게 알려야 함,                                  |
|----------------------------------------------------------------------|
| 나. 최종서류 제출은 13주~14주에 제출하여 출석인정 확인을 받을 것                              |
| 다. 13~14주차에 서류를 제출하지 않은 학생의 경우 출석을 하지 않은 기간 모두를 결석으로 처리 함            |
| 라. 중도퇴직자인 경우 퇴직시점 까지만 출석이 인정되며, 퇴직 후 바로 학업에 복귀 하여야 함                 |
| 마. <u>취업사유 출석의 인정은 출석과 관련된 사항이며, 성적평가는 해당 교과목 담당교수의 평가기준에 의한 사항임</u> |
| 바. 출석인정신청 입력정보 수정 필요 시 소속학과 행정지원실에 문의하세요.                            |

8. 모든 내용입력 및 확인 후 저장버튼 클릭

- 9. 취업계 제출 학생은 학과에서 필요시 연락이 가능할 수 있도록 연락처를 제공하시기 바라며, 전달내용을 받지 못하여 피해가 가는 경우가 없도록 하시기 바랍니다.
- 10. 1차접수 후 매주 금요일 한주간의 출석처리를 할 예정으로 출결관리앱에서 해당과목의 출결상황을 확 인하기 바라며, 원격강좌의 경우는 학생이 지속적으로 수강을 하여야 합니다.
- 11. 취업과 관련하여 변동사항이 있을 경우 필히 학과에 연락하여 조치를 받아야 합니다.
- 12. 취업사유 출석인정은 수업의 출석에 관한 사항이며, 성적은 담당교수의 평가기준을 적용받으므로, 성 적평가에 관한 사항은 담당교수의 기준에 따라야 합니다.
- 13. 학칙변동사항은 인스타에 공지하므로 주기적으로 확인하여 주시기 바랍니다.